## Επανάληψη ψήφου

Το σύστημα ΖΕΥΣ επιτρέπει να επαναλάβετε την ψήφο σας σε περίπτωση που το επιθυμείτε, χρησιμοποιώντας τον ίδιο σύνδεσμο που έχετε λάβει στο αρχικό e-mail. Κάθε φορά που ψηφίζετε εκ νέου, η νέα ψήφος διαγράφει την προηγούμενη, και στην απόδειξη που λαμβάνετε μέσω e-mail δίνεται το αναγνωριστικό (fingerprint) της προηγούμενης ψήφου.

### Προβλήματα λόγω προώθησης ηλεκτρονικού ταχυδρομείου

Σε περίπτωση που έχετε προωθήσει το μήνυμα που λάβατε σε εξωτερική διεύθυνση, μπορεί ο σύνδεσμος προς της σελίδα της ψηφοφορίας να έχει καταστραφεί, με αποτέλεσμα όταν προσπαθείτε να ψηφίσετε να λαμβάνετε μήνυμα "Page not found". Σε αυτή την περίπτωση, κλείστε το πρόγραμμα e-mail που χρησιμοποιείτε, ανοίξτε το webmail και ζητήστε στο <u>zeus-help@aueb.gr</u> ή στο 2108203297 να σας ξαναστείλουμε το μήνυμα με τον σύνδεσμο για την ψηφοφορία. Αν κάνετε αυτόματη προώθηση μηνυμάτων (με αρχείο forward), τότε θα πρέπει να διακόψετε προσωρινά την αυτόματη προώθηση.

# Χρήση εναλλακτικού προγράμματος πλοήγησης για την ηλεκτρονική ψηφοφορία

Για τη συμμετοχή στην ηλεκτρονική ψηφοφορία μέσω του συστήματος ΖΕΥΣ δεν μπορείτε να χρησιμοποιήσετε το πρόγραμμα πλοήγησης Internet Explorer, λόγω προβλημάτων στην υλοποίησή του. Αν το σύστημά σας είναι ρυθμισμένο έτσι ώστε όταν κάνετε κλικ σε έναν σύνδεσμο στο πρόγραμμα e-mail να σας ανοίγει αυτόματα την αντίστοιχη σελίδα στον Internet Explorer, θα πρέπει να μεταφέρετε τη διεύθυνση της σελίδας της ψηφοφορίας σε κάποιο άλλο πρόγραμμα πλοήγησης όπως τον Mozilla Firefox τον οποίο μπορείτε να κατεβάσετε και να εγκαταστήσετε από εδώ:

### http://www.mozilla.org/en-US/

ή τον Google Chrome τον οποίο μπορείτε να κατεβάσετε και να εγκαταστήσετε από εδώ:

### https://www.google.com/intl/en/chrome/browser/

Για να ανοίξετε τη σελίδα της ψηφοφορίας στο αντίστοιχο πρόγραμμα, θα πρέπει πρώτα να την αντιγράψετε από το πρόγραμμα e-mail, κάνοντας δεξί κλικ και επιλέγοντας Copy Hyperlink (στο Outlook) ή Copy Link Location (στο Web Mail μέσω FireFox) ή Copy Shortcut (στο WebMail μέσω Internet Explorer) πάνω στον σύνδεσμο που περιέχεται στο μήνυμα που λάβατε, όπως φαίνεται στην παρακάτω εικόνα:

| Extra line l                                                                                                    | breaks in this message were removed.                                       |                                          |                                                        |      |
|----------------------------------------------------------------------------------------------------|----------------------------------------------------------------------------|------------------------------------------|--------------------------------------------------------|------|
| From:                                                                                                    | Ηλεκτρονική κάληη «Ζευς» [elections@zeus.minedu.gov.gr]                    |                                          |                                                        | Sent |
| To:                                                                                                    | Γεώργιος Ξυλωμένος                                                         |                                          |                                                        |      |
| Subject:                                                                                                    | «Ζευς» Συμμετοχή σας σε ΔΟΚΙΜΑΣΤΙΚΗ ψηφοφορία                              |                                          |                                                        |      |
| Καλείστε να συμμετάσχετε στην ψηφοφορία                                                                                                    |                                                                            |                                          |                                                        |      |
| Δοκιμαστική εκλογή υπΑ #1                                                                                                    |                                                                            |                                          |                                                        |      |
| που αρχίζει στις Οκτ. 31, 2012, 3 μμ.<br>και λήγει στις Νοέμ. 1, 2012, 4 μμ                                                                                       |                                                                            |                                          |                                                        |      |
| Υποβάλετε την ψήφο σας, ακολουθώντας το σύνδεσμο                                                                                                    |                                                                            |                                          |                                                        |      |
| <u>https:</u><br><u>ae4001</u>                                                                                                    | //zeus.minedu.gov.gr/helios/elections/<br>4bebe3/pNYzwbgE4d                | <u>С</u> ору                             | <u>e2-beec-aa000039f982/l/c4135050-f880-47bf-b861-</u> |      |
| Ενημερ                                                                                                    | ωτικά:                                                                     | Select Hyperlink                         |                                                        |      |
|                                                                                                    |                                                                            | Open Hyperlink                           |                                                        |      |
| * Για<br>επικ                                                                                                    | πληροφορίες σχετικά με τη διαδικαστ<br>οινωνείτε με την εφορευτική επιτροτ | <u>C</u> opy Hyperlink<br><u>W</u> ho Is | ίτε να                                                 |      |
| 2108203297                                                                                                    |                                                                            |                                          |                                                        |      |
| ή μέσω ηλεκτρονικού ταχυδρομείου στη διεύθυνση                                                                                                    |                                                                            |                                          |                                                        |      |
| zeus-help@aueb.gr                                                                                                    |                                                                            |                                          |                                                        |      |
| * Εάν θέλετε να κινήσετε διαδικασία υποβολής ψήφου ελέγχου,<br>οι έγκυροι κωδικοί ελέγχου είναι οι<br>tg4f1 mHvO4 FhB2T aTnwY<br>σε άλλη περίπτωση αγνοήστε τους. |                                                                            |                                          |                                                        |      |

Στη συνέχεια ανοίγετε το πρόγραμμα πλοήγησης, κάνετε κλικ στη γραμμή διευθύνσεων και διαγράφετε πλήρως όποια διεύθυνση εμφανίζεται ήδη εκεί. Μετά κάνετε δεξί κλικ και Paste ή Επικόλληση στη γραμμή διευθύνσεων, όπως φαίνεται στην παρακάτω εικόνα:

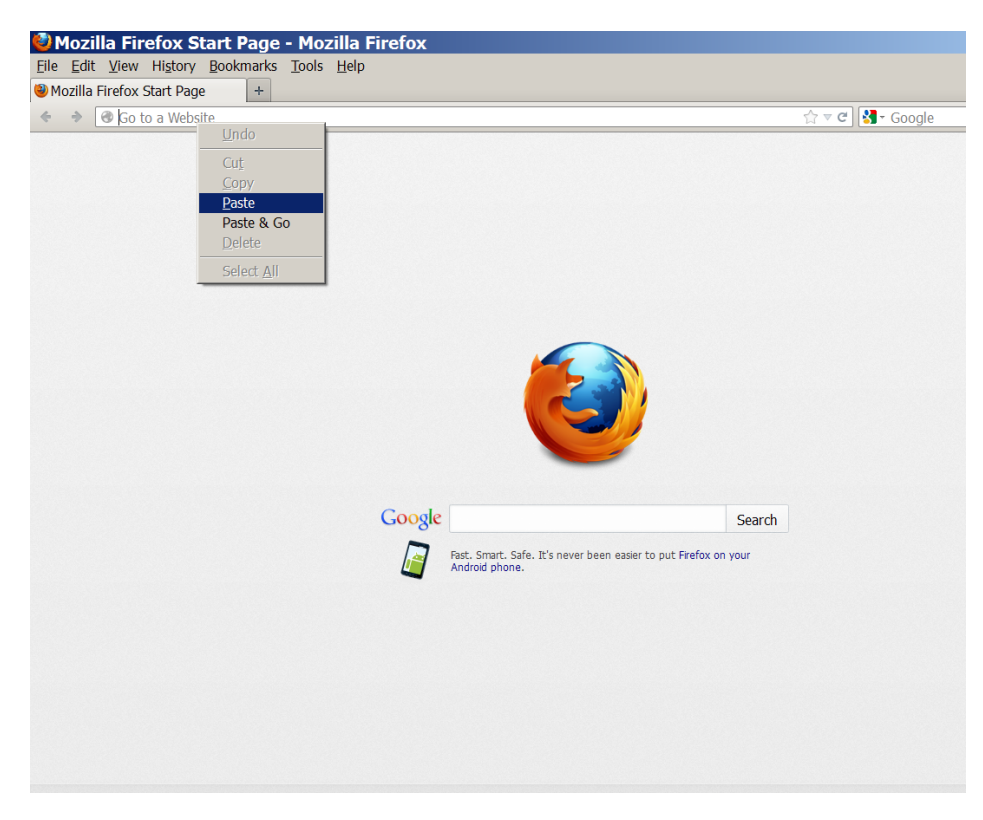

Τέλος, πατάτε Enter ή Return και εμφανίζεται η οθόνη της ψηφοφορίας.